# Register for AKO/DKO account

Go to https://www.us.army.mil

06 August 2009

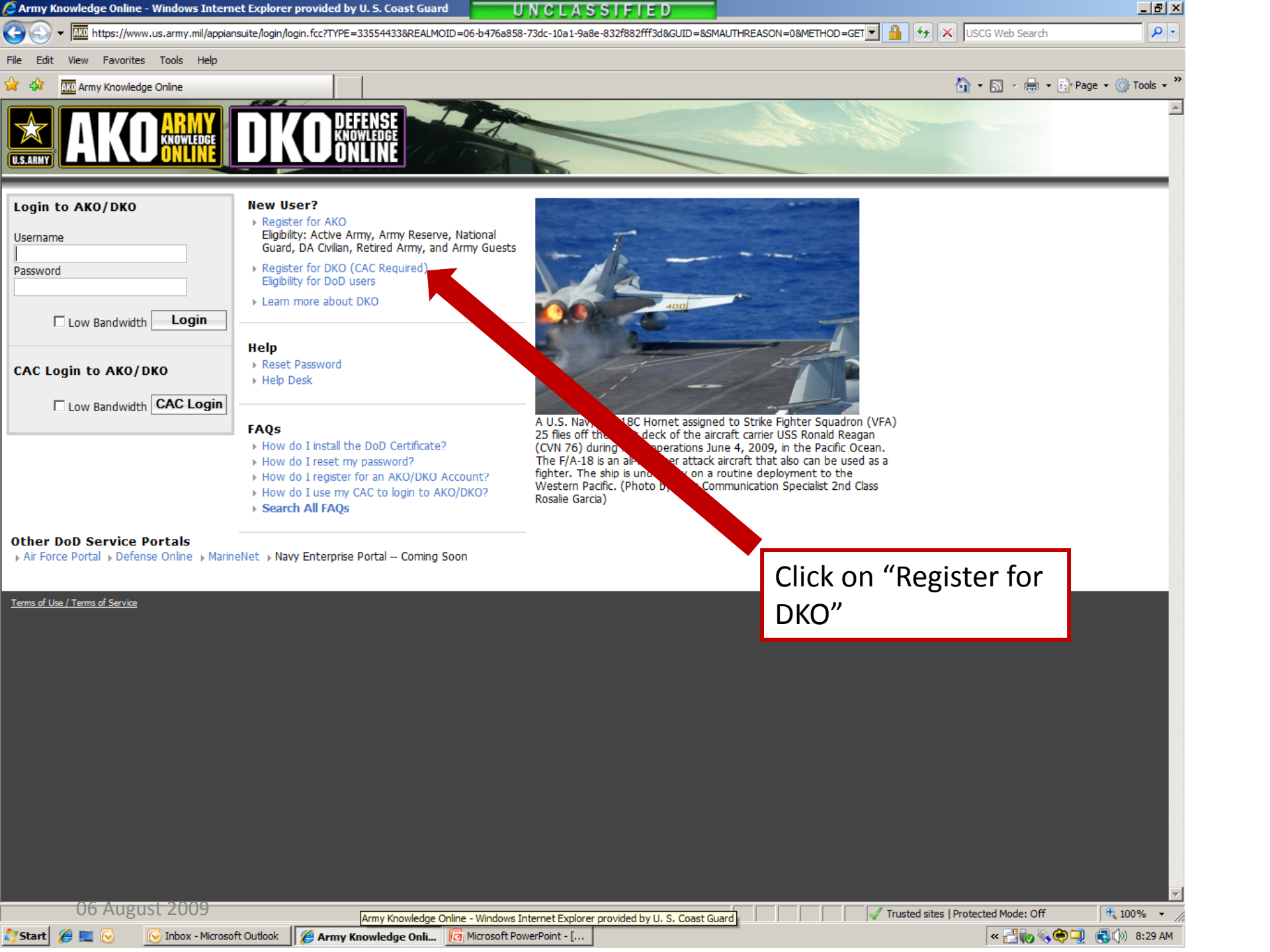

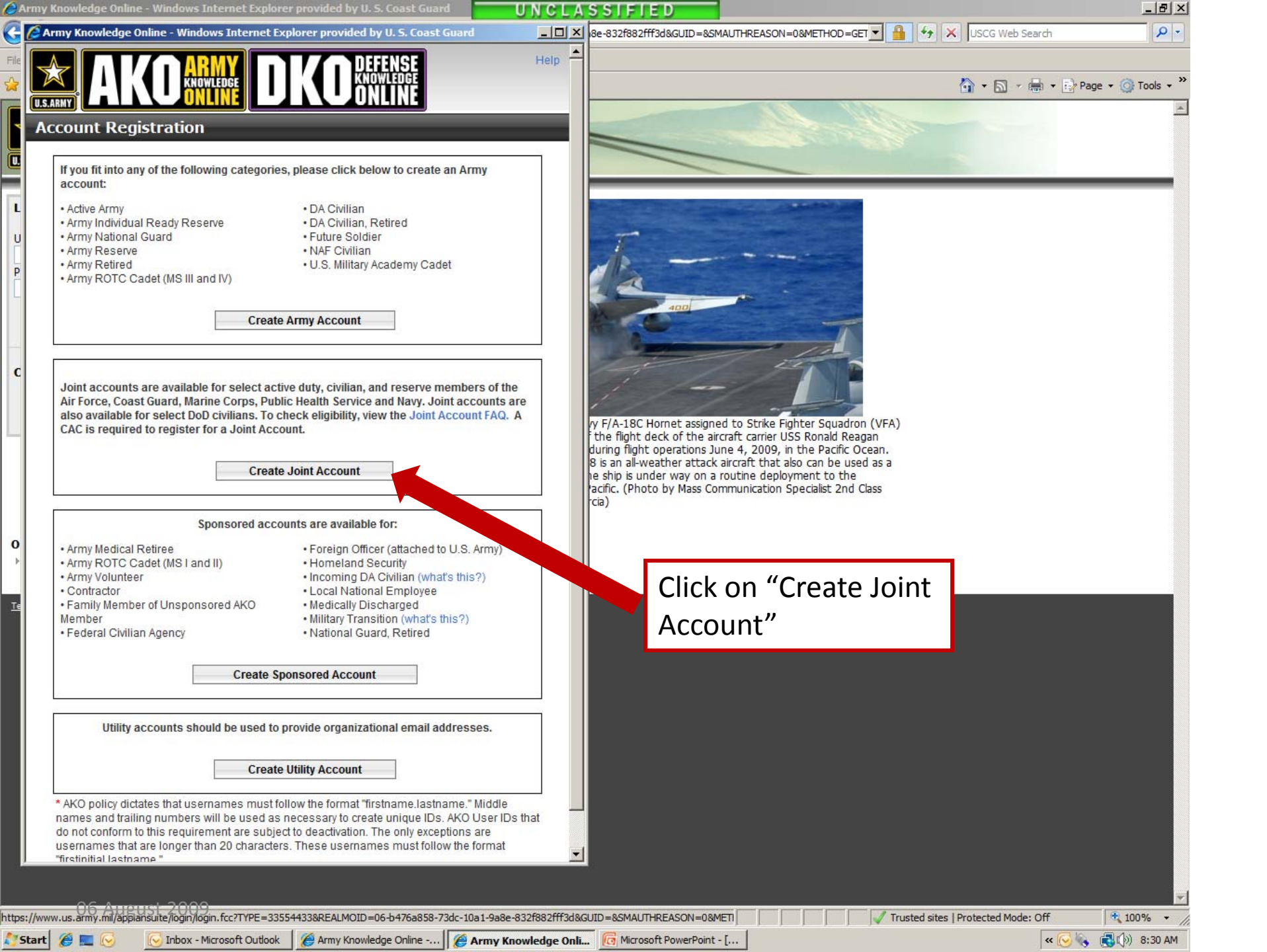

🖉 Army Knowledge Online - Windows Internet Explorer provided by U. S. Coast Guard

# UNCLASSIFIED

Help

- 🗆 🗙 8e-832f882fff3d&GUID=&SMAUTHREASON=0&METHOD=GET 🔻 🔒 🍫 🗶 USCG Web Search

🐴 🔹 🔝 🔹 🖶 🔹 🕞 Page 🔹 🎯 Tools 🔹

- 8 ×

0 -

# Account Registration

### **Privacy Act Statement**

U.S.ARM

Authority: 10 U.S.C. Section 3013, Secretary of the Army; Army Regulation 25-1, Army Information
Management; Army Regulation 380-19, Information Systems Security; E.O. 9397 (SSN).

Principal Purpose: This information will be used to verify the identity of eligible users of the Army
Knowledge Online (AKO) system.

Routine Uses: None. The "Blanket Routine Uses" set forth at the beginning of the Army's
 Compilation of Systems of Record Notices also applies to this system.

 Disclosure: Voluntary. However, failure to provide the requested information will result in denial of access to the AKO system.

### **Registration Information**

## · Why do we need your Social Security Number?

We request your Social Security Number (SSN) and Date of Birth (DoB) during the registration process only to authenticate who you are. The information you provide is compared with your information in the AKO Enterprise Dictionary Database (EDD), and the information is used solely to verify that you are authorized to have an AKO account. This data is already in the EDD and the Secretary of the Army is authorized to use the data for verification purposes. Your SSN will be stored with your account when it is created, but it is not shared with any other agency or organization, it is not part of your user name, and it is used only as a discriminator during multiple identity instances.

### Is it safe?

0

Start

Security during registration is ensured using a 128-bit Secure Socket Layer (SSL) connection. This is the highest industry standard and establishes an encrypted session between your computer and AKO. We use the same technology that other major companies operating on the World Wide Web (WWW) use to protect personal information and guard against identity theft. Look for the little yellow padlock at the bottom of your browser window to ensure that you have established a secure connection. There are no alternate means of registration as this is the most secure method of protecting your information.

Cancel

Next

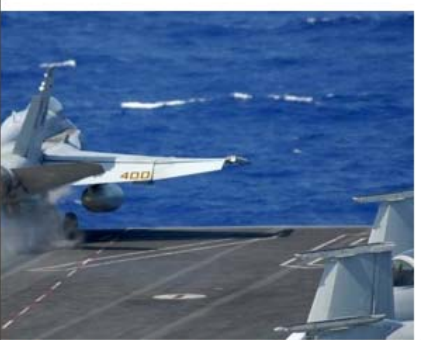

v F/A-18C Hornet assigned to Strike Fighter Squadron (VFA) the flight deck of the aircraft carrier USS Ronald Reagan during flight operations June 4, 2009, in the Pacific Ocean. 8 is an all-weather attack aircraft that also can be used as a he ship is under way on a routine deployment to the acific. (Photo by Mass Communication Specialist 2nd Class tcia)

Click on "Next"

06 August 2009

Ŭ

S Inbox - Microsoft Outlook

🖉 Army Knowledge Online -... 🦉 Army Knowledge Onli... 🔞 Microsoft PowerPoint - [...

Trusted sites | Protected Mode: Off

ff 🛛 🔍 100% 🔹

| Ar   | ny Knowledge Online - Windows Internet Explorer provided by U. S. Coast Guard                        | UNCLASSIFIED                                                                                                    |                                              |
|------|----------------------------------------------------------------------------------------------------|----------------------------------------------------------------------------------------------------|----------------------------------------------|
| 6    | Army Knowledge Online - Windows Internet Explorer provided by U. S. Coast Guard                      | ■ III × 8e-832f882fff3d&GUID=&SMAUTHREASON=0&METHOD=GET - 4                                                                                                    | 🐓 🗙 USCG Web Search 🖉 🗸                      |
| File |                                                                                                    | Help                                                                                                    |                                              |
| 2    | KNOWLEDGE                                                                                            |                                                                                                    | 🟠 🔹 🔂 🔹 🖶 🔹 🔂 Page 🔹 🎯 Tools 🔹 🎽             |
|      | U.S.ARMY                                                                                             |                                                                                                    |                                              |
|      | Account Registration                                                                                 |                                                                                                    |                                              |
|      |                                                                                                    |                                                                                                    |                                              |
|      | Identification                                                                                       |                                                                                                    |                                              |
| L    | Cocial Security Number                                                                               | Contraction of the Contraction of the Contraction o    |                                              |
|      | Your SSN is used to identify you in the AKO EDD.                                                     |                                                                                                    |                                              |
|      | Date of Birth Select Month V Select Day VYYY                                                         |                                                                                                    |                                              |
| P    |                                                                                                    |                                                                                                    |                                              |
| Ч    | Note: Too many erroneous attempts to register will cause the system to lock you out. If you are here | Reulty                                                                                                    |                                              |
|      | registering, please contact the AKO Help Desk.                                                       |                                                                                                    |                                              |
|      |                                                                                                    |                                                                                                    |                                              |
| C    | Cancel Next                                                                                          |                                                                                                    |                                              |
|      | * Required                                                                                           |                                                                                                    |                                              |
|      |                                                                                                    | Y C Hornet assigned to Strike Fighter Squadron (VFA)                                                                                                    |                                              |
|      |                                                                                                    | during have been over the aircraft Carrier USS Ronald Reagan<br>during have been been solved and the solved and the solved and th |                                              |
|      |                                                                                                    | 18 is an all-x and er attack aircraft that also can be used as a<br>he ship is under a routine deployment to the                                                                                                    |                                              |
|      |                                                                                                    | acific. (Photo b, Communication Specialist 2nd Class<br>rcia)                                                                                                    |                                              |
|      |                                                                                                    |                                                                                                    |                                              |
| 0    |                                                                                                    |                                                                                                    |                                              |
| F    |                                                                                                    |                                                                                                    |                                              |
|      |                                                                                                    |                                                                                                    |                                              |
|      |                                                                                                    |                                                                                                    |                                              |
|      |                                                                                                    |                                                                                                    |                                              |
|      |                                                                                                    | Complete the                                                                                                    | questions and                                |
|      |                                                                                                    |                                                                                                    |                                              |
|      |                                                                                                    | Click on "Next"                                                                                                    | . Follow the                                 |
|      |                                                                                                    | remaining inst                                                                                                    | ructions                                     |
|      |                                                                                                    | i emaning inst                                                                                                    |                                              |
|      |                                                                                                    |                                                                                                    |                                              |
|      |                                                                                                    |                                                                                                    |                                              |
|      |                                                                                                    |                                                                                                    |                                              |
| L    |                                                                                                    |                                                                                                    |                                              |
|      |                                                                                                    |                                                                                                    |                                              |
|      | 06 August 2009                                                                                       | Trust                                                                                                    | ed sites   Protected Mode: Off 🛛 🔍 100% 🗸 // |
| St   | art 🖉 📰 🕞 🛛 🕞 Inbox - Microsoft Outlook 🛛 🍎 Army Knowledge Online                                    | Knowledge Onli 🧑 Microsoft PowerPoint - [                                                                                                    | « 💽 🍖 📢 🕅 8:31 AM                            |